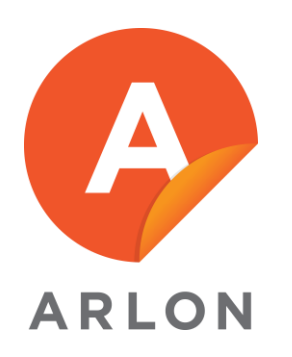

Author: Lisandra Torrez

Date: 12/4/19

## How to take agent off LiveChat.

1. Click on Agents icon located on the menu on the left form your screen.

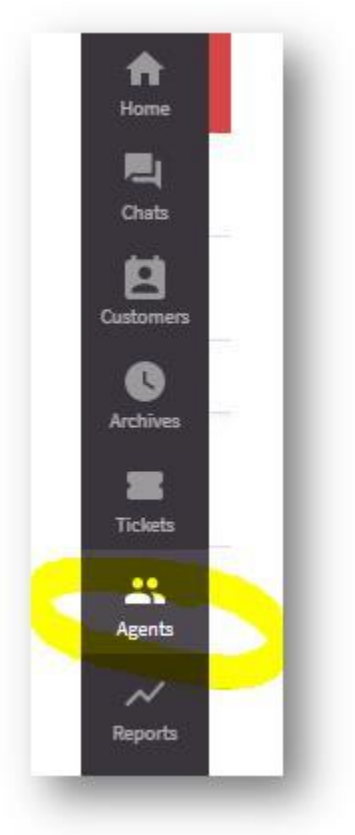

2. Click on the agent

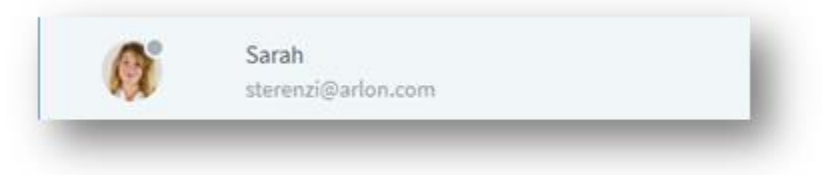

3. On the right hand side of your screen, click on the pencil to edit the agent's information

| Sarah Agent<br>Customer Service Representative<br>sterenzi@arlon.com | 4 |
|----------------------------------------------------------------------|---|
| ✓ Groups<br>General                                                  |   |
| 6 General                                                            |   |
| EMEA English                                                         |   |

4. Scroll down to fin the option to Delete Agent.

| Chats limit                            |                                                      |
|----------------------------------------|------------------------------------------------------|
| 3 × concurrent chat                    | ts (3 is optimal for rookies)                        |
| Status after logging in                |                                                      |
| Accept chats                           |                                                      |
| <ul> <li>Don't accept chats</li> </ul> |                                                      |
|                                        | Hannada In Britismur                                 |
| Working hours                          | opgrade to business                                  |
| This feature lets you schedule w       | working hours for agents. It automatically switches  |
| when off.                              | uning working nours, and to bon't accept chats       |
| Delete agent                           |                                                      |
| Archived chats will not be remo        | oved, but all statistics will be lost. Delete agent. |

5. End